# Visual Version

Once you have the correct cell phone number appear in **Blackboard Learn 9.1**, then you can opt-in to the Blackboard Connect notification system. NWTC now allows users to opt-in to receive automated alerts for everything from grades that are posted to assignments that are due to course announcements via mobile notification or text or text-to-voice.

To opt-into Notifications:

1. Have a valid mobile number that can receive SMS text messages:

a. Remember: All incoming text messaging fees apply

b. You need to have added a cell/mobile phone number in PeopleSoft. If you did not then follow the instruction in the knowledge base article:

Adding or Changing Cell Phone Number in PeopleSoft (<u>https://nwtech.libanswers.com/a.php?gid=703882</u>).

2. Subscribe to receive notifications via Mobile,SMS and/or text-to-voice:

a. Go to My Blackboard in the upper right of the window

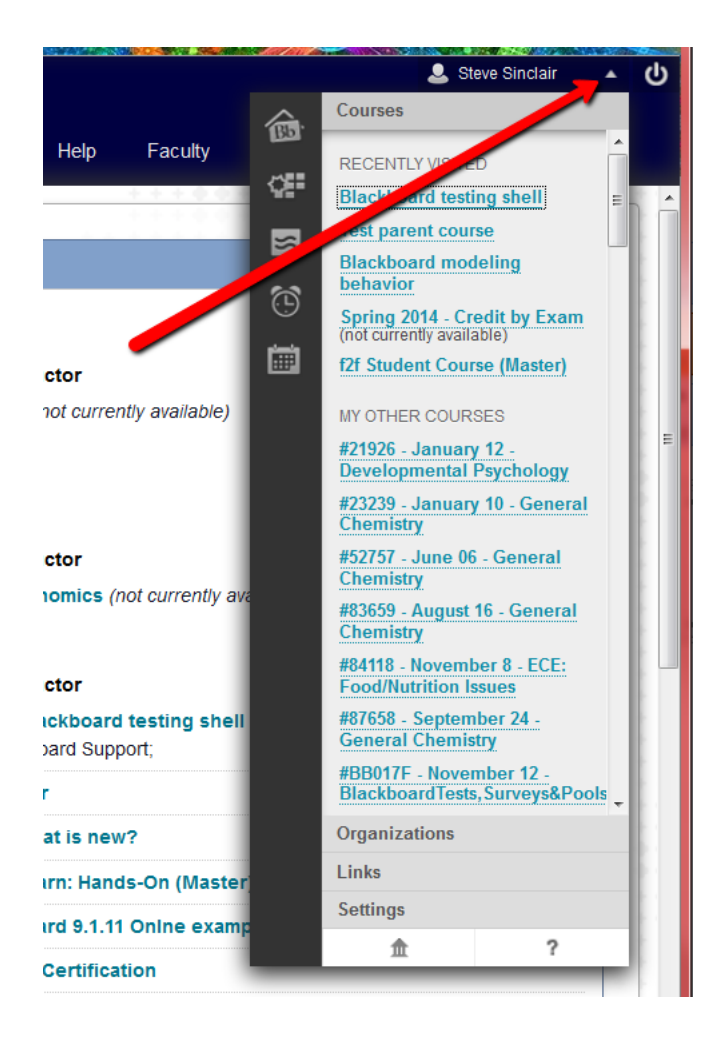

b. Click the Updates clock

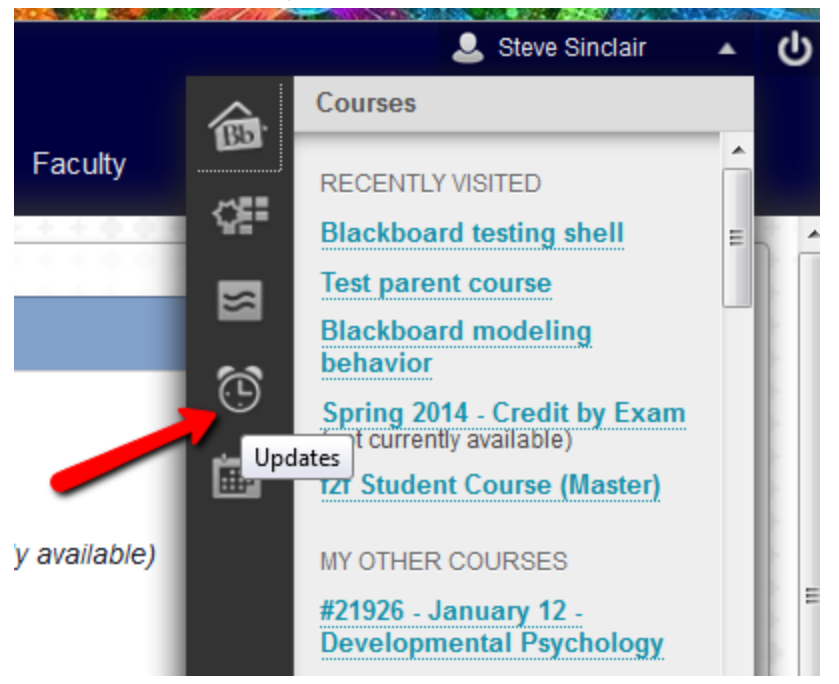

3. Click the gear in the upper right corner of the Updates screen

| Witconsin Technical College          | 3+F7-                                                             | - 🕝     | + 🚮       |         | <u>a</u> = | 6    |         | <b>.</b>            | Steve Sinclair 🔻 🕁 |
|--------------------------------------|-------------------------------------------------------------------|---------|-----------|---------|------------|------|---------|---------------------|--------------------|
| 8 System Admin Welcome Page Starfish | Blackboard Orientation                                            | Courses | Community | Library | Content    | Help | Faculty | Student Involvement | Test Generator     |
| 🐵 🕒 Updates                          | All                                                               |         |           |         |            |      |         |                     | <b>^</b> °         |
| ¢:                                   | Nothing requires your<br>attention right now                      |         |           |         |            |      |         |                     |                    |
|                                      | Updates from the courses you are<br>enrolled in will appear here. |         |           |         |            |      |         |                     |                    |
|                                      |                                                                   |         |           |         | *          |      |         |                     |                    |

a. The Show/Hide Notifications window appears

4. Click **View Notification Settings** at the bottom of the *Show/Hide Notifications* pop down palette (see next page for screen capture)

|       | 💄 Steve Sinclair 🔹                                                |  |  |  |  |  |
|-------|-------------------------------------------------------------------|--|--|--|--|--|
| Facu  | ulty Student Involvement Test Generator                           |  |  |  |  |  |
| ſ     | Show/Hide Notifications                                           |  |  |  |  |  |
|       | Select/Unselect All                                               |  |  |  |  |  |
| ur    | Announcement Available                                            |  |  |  |  |  |
|       | Assessment Attempt Available Resent                               |  |  |  |  |  |
|       | Assessment Available                                              |  |  |  |  |  |
| u are | Assessment Due                                                    |  |  |  |  |  |
| re.   | Assessment Needs Grading                                          |  |  |  |  |  |
|       | <ul> <li>Assessment Needs Grading (Submitted<br/>Late)</li> </ul> |  |  |  |  |  |
|       | Assessment Overdue                                                |  |  |  |  |  |
|       | Assignment Needs Grading (Submitted Late)                         |  |  |  |  |  |
|       | Assignment Available                                              |  |  |  |  |  |
|       | Assignment Available Resend                                       |  |  |  |  |  |
|       | Assignment Due                                                    |  |  |  |  |  |
|       | Assignment Group Assignment<br>Available                          |  |  |  |  |  |
|       | Assignment Group Assignment<br>Available Resend                   |  |  |  |  |  |
|       | Assignment Needs Grading                                          |  |  |  |  |  |
|       | Assignment Overdue                                                |  |  |  |  |  |
|       | Attempt Grade Updated                                             |  |  |  |  |  |
|       | Blog Needs Grading                                                |  |  |  |  |  |
|       | Content Available                                                 |  |  |  |  |  |
|       | Course or Organization Available                                  |  |  |  |  |  |
|       | View Notification Settings                                        |  |  |  |  |  |
|       | Cancel Save                                                       |  |  |  |  |  |

a. The Edit Notification Settings window will appear.

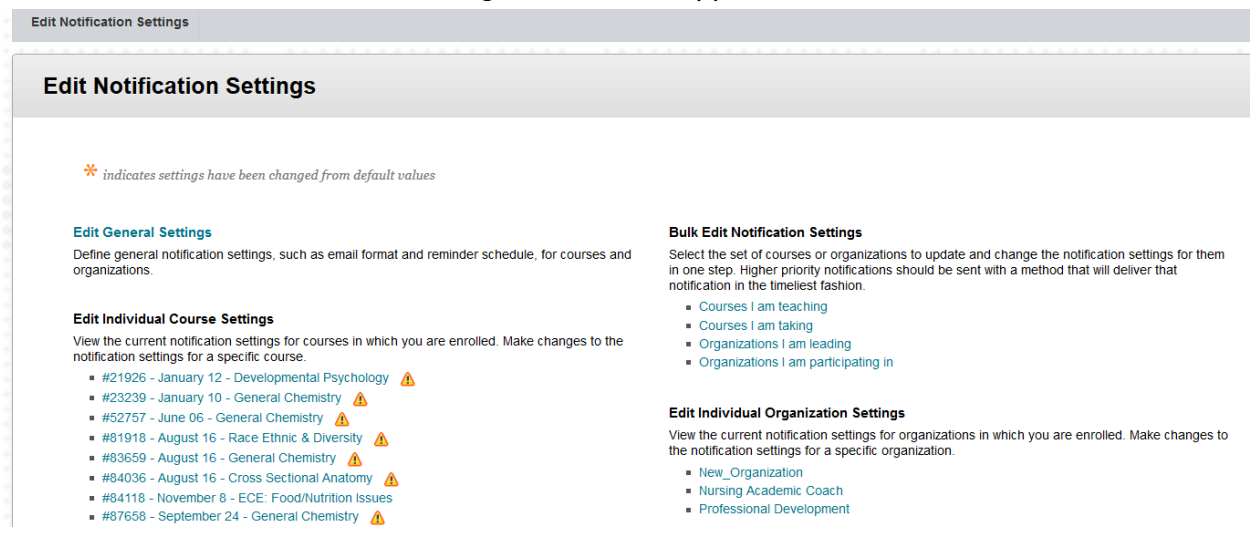

5. Click *Edit General Settings* to edit email settings and send due date reminders for courses and organizations.

| 1. General Settings: Cours | General Settings: Courses                         |                       |  |  |  |  |  |
|----------------------------|---------------------------------------------------|-----------------------|--|--|--|--|--|
| Email Settings             | Individual Messages O Daily E                     | Email Digest          |  |  |  |  |  |
| Send Due Date Reminders    | <ul> <li>No</li> <li>Yes : Remind me 7</li> </ul> | days before due date. |  |  |  |  |  |
| 2. General Settings: Organ | nizations                                         |                       |  |  |  |  |  |
| Email Settings             | Individual Messages O Daily E                     | Email Digest          |  |  |  |  |  |
| Send Due Date Reminders    | ─ No                                              |                       |  |  |  |  |  |

6. The section labeled *Edit Individual Course Settings* allows you to edit Individual Course Settings. Only use these controls if you want different setting by individual course.

Yes : Remind me 7

days before due date.

- a. Click on a course of interest
- b. Edit the settings as needed (the next section will explain)

7. The section labeled *Bulk Edit Notification Settings* allows you to edit global Course Notification Settings. Usually, you will use either the "**Courses I am teaching**" or "**Courses I am taking**" link.

a. Click on either the "Courses I am teaching" or "Courses I am taking" link.

- b. Usually, leave Select Course set to All
- c. *Notification Destinations* section shows your ID, email and mobile number.
- d. The *Setting* section is where you can:
  - 1. Turn on/off notification for the variety of Blackboard features and functions.

2. Dashboard: By default, all notification types appear in My Blackboard's Updates and Posts pages and in course home pages. They also appear in the Notifications Dashboard.

3. Mobile: This column appears because we enabled Blackboard Mobile Learn. Choose which push notifications you want to appear on your mobile device. Push notifications appear on your device's screen without having to open the Blackboard Mobile Learn app.

4. Email: Email notification messages are sent to the email address you provided in your Personal Information.

5. One-Way SMS: A text message is sent to the phone number you provided in your Personal Information.

6. Text-to-Voice: A voice message is sent to the phone number you provided in your Personal Information.

This example shows the dashboard as all on, mobile as selectively on, email as all off, SMS as all on and Text-to-Voice as all off. You may choose any combination of notifications you want. By default email, SMS and Text-to-Voice are off. Turn on any one type by the check box at the top.

| Se | tti | n | g |
|----|-----|---|---|

| On/Off | Notification                         | 🛛 Dashboard | Mobile | 🔳 Email | SMS          | Text-to-voice |
|--------|--------------------------------------|-------------|--------|---------|--------------|---------------|
| V      | Announcement Available               | V           | V      |         | <b>V</b>     |               |
| V      | Assignment Available                 |             |        |         | V            |               |
|        | Assignment Due                       |             |        |         | $\checkmark$ |               |
|        | Assignment Needs Grading             |             |        |         |              |               |
| V      | Assignment Past Due                  | V           |        |         | $\checkmark$ |               |
|        | Blog Needs Grading                   |             |        |         | $\checkmark$ |               |
| V      | Content Item Available               |             |        |         | $\checkmark$ |               |
| V      | Course/Organization Available        |             |        |         | $\checkmark$ |               |
|        | Course Quota Soft Limits             |             |        |         | $\checkmark$ |               |
| V      | Discussion Board Forum Needs Grading | V           |        |         | V            |               |

#### Blackboard Help Link:

https://help.blackboard.com/en-us/Learn/9.1\_SP\_12\_and\_SP\_13/Student/180\_Notifications

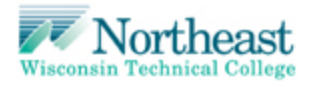

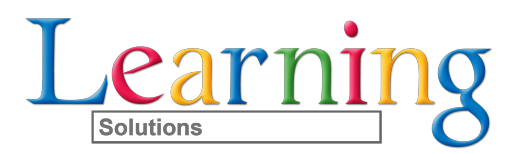

Learning Solutions 5

## **Textual Version**

Once you have the correct cell phone number appear in **Blackboard Learn 9.1**, then you can opt-in to the Blackboard Connect notification system. NWTC now allows users to opt-in to receive automated alerts for everything from grades that are posted to assignments that are due to course announcements via text or text-to-voice.

To opt-into Notifications:

1. Have a valid mobile number that can receive SMS text messages:

a. Remember: All incoming text messaging fees apply

b. If you do not have a cell/mobile phone number in PeopleSoft, then follow the instruction in the knowledge base article:

Adding or Changing Cell Phone Number in PeopleSoft

(https://nwtech.libanswers.com/a.php?qid=703882)

- 2. Subscribe to receive notifications via SMS and text-to-voice:
  - a. Go to My Blackboard in the upper right of the screen
  - b. Click the *Updates* clock
- 3. Click the gear in the upper right corner of the Updates screen.
  - a. The Show/Hide Notifications window appears
- 4. Click View Notification Settings at the bottom of the Show/Hide Notifications .
  - a. The Edit Notification Settings window will appear

5. Click *Edit General Settings* to edit email setting and send due date reminders for courses and organizations.

6. The section labeled *Edit Individual Course Settings* allows you to edit Individual Course Settings. Only use these controls if you want different setting by individual course.

- a. Click on a course of interest
- b. Edit the settings as needed (the next section will explain)

7. The section labeled *Bulk Edit Notification Settings* allows you to edit global Course Notification Settings. Usually, you will use either the "**Courses I am teaching**" or "**Courses I am taking**" link.

a. Click on either the "Courses I am teaching" or "Courses I am taking" link.

- b. Usually, leave Select Course set to All
- c. Notification Destinations section shows your ID, email and mobile number.
- d. The Setting section is where you can:
  - 1. Turn on/off notification for the variety of Blackboard features and functions

2. Dashboard: By default, all notification types appear in My Blackboard's Updates and Posts pages and in course home pages. They also appear in the Notifications Dashboard.

3. Mobile: This column appears because we enabled Blackboard Mobile Learn. Choose which push notifications you want to appear on your mobile device. Push notifications appear on your device's screen without having to open the Blackboard Mobile Learn app.

4. Email: Email notification messages are sent to the email address you provided in your Personal Information.

5. One-Way SMS: A text message is sent to the phone number you provided in your Personal Information.

6. Text-to-Voice: A voice message is sent to the phone number you provided in your Personal Information.

See the attached visual version for an example showing the dashboard as all on, mobile as selectively on, email as all off, SMS as all on and Text-to-Voice as all off. You may choose any combination of notifications you want. By default email, SMS and Text-to-Voice are off. Turn on any one type by the check box at the top.